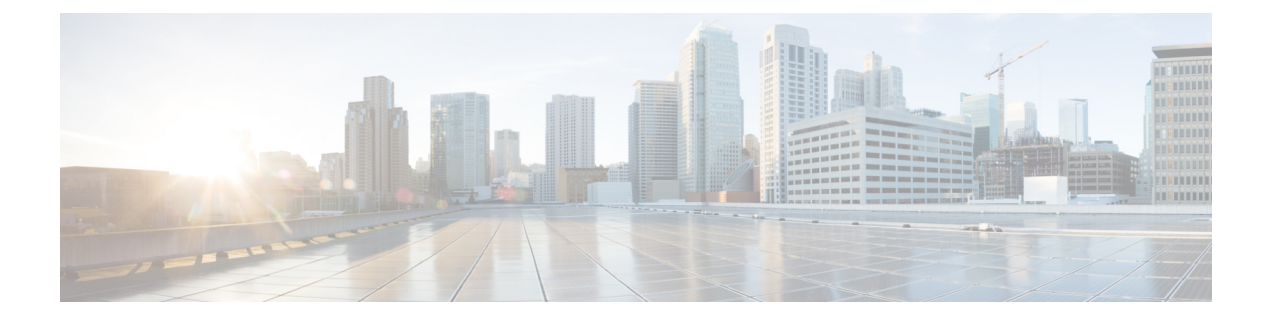

## Configuration Example: TACACS Administrator Access to Converged Access Wireless LAN Controllers

This document provides a configuration example for Terminal Access Controller Access Control System Plus (TACACS+) in a Cisco Catalyst 3850 Series, and Cisco Catalyst 3650 Series Switches for CLI and GUI. This document also provides basic tips to troubleshoot the configuration.

TACACS+ is a client and server protocol that provides centralized security for users who attempt to gain management access to a router or network access server. TACACS+ provides the following Authentication, Authorization, and Accounting (AAA) services:

- Authentication of users who attempt to log in to the network equipment.
- Authorization to determine what level of access users should have.
- Accounting to keep track of all changes the users make.
- Network Diagram for TACACS Administrator Access, page 2
- Configuring TACACS Administrator Access to the Converged Access WLCs, page 2
- Configuring TACACS Administrator Access to Converged Access WLCs, page 3
- Verifying TACACS Administrator Access to the Converged Access WLC, page 8
- Troubleshooting TACACS Administrator Access to the Converged Access WLC, page 8

### **Network Diagram for TACACS Administrator Access**

The following figure displays the network diagram for TACACS Administrator Access:

#### Figure 1: Network Diagram for TACACS Administrator Access

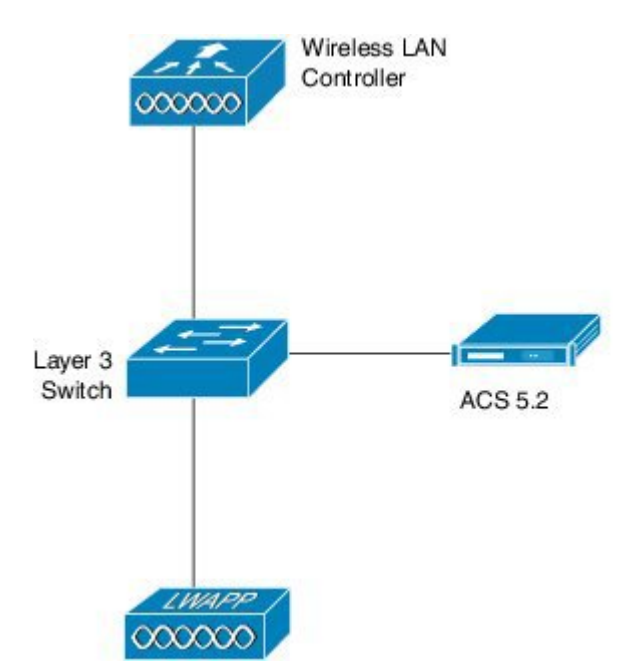

## Configuring TACACS Administrator Access to the Converged Access WLCs

Configuring TACACS Administrator Access to the Converged Access WLCs includes the following two steps:

1864367

- Configuring on the WLC
- · Configuring on the RADIUS and TACACS server

**Step 1** To define the TACACS server on the WLC, use the following commands. Ensure you configure the same shared secret on the TACACS.

```
tacacs-server host 198.51.100.71 key Cisco123
tacacs server ACS
address ipv4 198.51.100.50
key Cisco123
timeout 10
```

To configure the server groups and map the server configured in the step 1, use the following commands. Step 2 aaa group server tacacs+ ACS server name ACS 1 Step 3 To configure the Authentication and the Authorization policies for administrator access, use the following commands. Provide the administrator access to TACACS group followed by local (which is the fallback). aaa authentication login Admin Access group ACS local aaa authorization exec Admin Access group ACS local Step 4 To apply the policy to the line vty, use the following commands: line vty 0 4 authorization exec Admin Access login authentication Admin Access line vty 5 15 exec-timeout 0 0 authorization exec Admin\_Access login authentication Admin\_Access Step 5 To apply the policy to HTTP, use the following commands: ip http server ip http authentication aaa login-authentication Admin Access ip http authentication aaa exec-authorization Admin Access

Configuration Example: TACACS Administrator Access to Converged Access Wireless LAN Controllers

# Configuring TACACS Administrator Access to Converged Access WLCs

Step 1

To add WLC as the AAA client for TACACS on the ACS, navigate to **Network Resources** > **Network Devices**, and AAA Clients. Ensure the Shared Secret configured here matches the one configured on the WLC.

| <ul> <li>G<sup>2</sup> DyVedapace</li> </ul>                                                                                   | Editori Resources x No                                                  |                  |      |  |           |
|----------------------------------------------------------------------------------------------------|-------------------------------------------------------------------------|------------------|------|--|-----------|
| An Retwork Resources     Network Device Groups     Celaut Vetwork Device     Learnal Methods Device     Learnal Methods Device | e Nama bu<br>Dascription<br>Metwork Device Gr                           | L007CO 2-        |      |  |           |
| Source and Identity Eleves                                                                                                    | colson                                                                  | All englises     | Seed |  |           |
| • Sp Palcy Flamens                                                                                                    | Depice Type                                                             | All Cerica Types | Saet |  |           |
| <ul> <li>Software Publics</li> <li>Containing and Reports</li> <li>System Administration</li> </ul>                            | IP Address<br>State<br>Blage P Access<br>IF Range(t)<br>P (access (224) |                  |      |  | THONDE+ Y |

Figure 2: Add WLC as the AAA Client

**Configuring TACACS Administrator Access to Converged Access WLCs** 

1

#### **Step 2** To define the user for administrator access, navigate to **Users and Identity Stores** > **Internal Identity Stores** > **Users**

#### Figure 3: Define Administrator Access

| of My Workspace                                                                                                    | Users and Identity Store                                                                       | s > Internal Identity Stor                                                                    | es > Users > Edit. ' | surbg123" |     |     |
|----------------------------------------------------------------------------------------------------|------------------------------------------------------------------------------------------------|-----------------------------------------------------------------------------------------------|----------------------|-----------|-----|-----|
| b Network Resources                                                                                                    | General                                                                                        |                                                                                               |                      |           | -   | -   |
| 💕 Users and Identity Stores                                                                                                    | © Name:                                                                                        | surbg123                                                                                      | Status:              | Enabled   | •   | 0   |
| nternal identity Stores                                                                                                    | Description:                                                                                   | test                                                                                          |                      |           |     |     |
| Users<br>Hosts                                                                                                    | Identity Group:                                                                                | All Groups                                                                                    |                      |           | Sel | ect |
| External Identity Stores<br>LDAP<br>Active Directory<br>RSA SecurID Token Servers<br>RADIUS Identity Servers<br>Certificate Authorities<br>Certificate Authorities<br>Certificate Authentication Profile<br>Identity Store Sequences | User Information<br>There are no a<br>records<br>Creation Modifica<br>Date<br>Created:<br>Date | additional identity attrib<br>ation Information<br>Wed May 14 16:36:11<br>Wed May 14 16:36:11 | UTC 2014             | user      |     |     |
| Policy Elements                                                                                                    | Modified:                                                                                      | vved may 14 16:36:11                                                                          | 010 2014             |           |     |     |
| Access Policies                                                                                                    | Required field                                                                                 | is                                                                                            |                      | _         | _   |     |
| Monitoring and Reports                                                                                                    |                                                                                                |                                                                                               |                      |           |     |     |
|                                                                                                    |                                                                                                |                                                                                               |                      |           |     |     |

**Step 3** To set the privilege levels to 15, navigate to **Policy Elements** > **Authorization and Permissions** > **Device Administration** > **Shell Profiles**.

#### Figure 4: Set Priviledge Level

I

| 🖌 💮 My Workspace                                              | Policy Elements > Authorizatio | on and Permis | sions | is > Device Administration > Shell Profiles > Edit: "Priv15" |   |
|---------------------------------------------------------------|--------------------------------|---------------|-------|--------------------------------------------------------------|---|
| Network Resources                                             | 1                              |               |       |                                                              | _ |
| 🖌 🎳 Users and Identity Stores                                 | General Common                 | Tasks C       | uston | mAthibutes                                                   |   |
| <ul> <li>Q. Policy Elements</li> </ul>                        | Privilege Level                |               |       | Value                                                        |   |
| <ul> <li>Session Conditions</li> <li>Date and Time</li> </ul> | Default Privilege:             | Static        |       |                                                              |   |
| Network Conditions                                            | Maximum Privilege:             | Static        | •     | 15 •                                                         |   |
| Authorization and Permissions     Network Access              | Shell Attributes               |               |       |                                                              |   |
| Device Administration                                         | Access Control List:           | Not in Us     | e 🔻   |                                                              |   |
| Command Sets                                                  | Auto Command:                  | Not in Us     | e •   |                                                              |   |
| <ul> <li>Named Permission Objects</li> </ul>                  | No Callback Verify:            | Not in Us     | e v   |                                                              |   |
| Access Policies                                               | No Escapa:                     | Not in Lie    | e ¥   |                                                              |   |
| Monitoring and Reports                                        | No Cotopo.                     | - not in oo   | •     | J.                                                           |   |
| 🖌 🤘 System Administration                                     | No Hang Up:                    | Not in Us     | e •   |                                                              |   |
|                                                               | Timeout                        | Not in Us     | e ¥   |                                                              |   |
|                                                               | Idle Time:                     | Not in Us     | e •   |                                                              |   |
|                                                               | Callback Line:                 | Not in Us     | 0 •   |                                                              |   |
|                                                               | Callback Rotary                | Not in Us     |       |                                                              |   |

#### **Step 4** To allow the required protocols, navigate to Access Policies > Access Services > Default Device Admin.

#### Figure 5: Enable Protocols

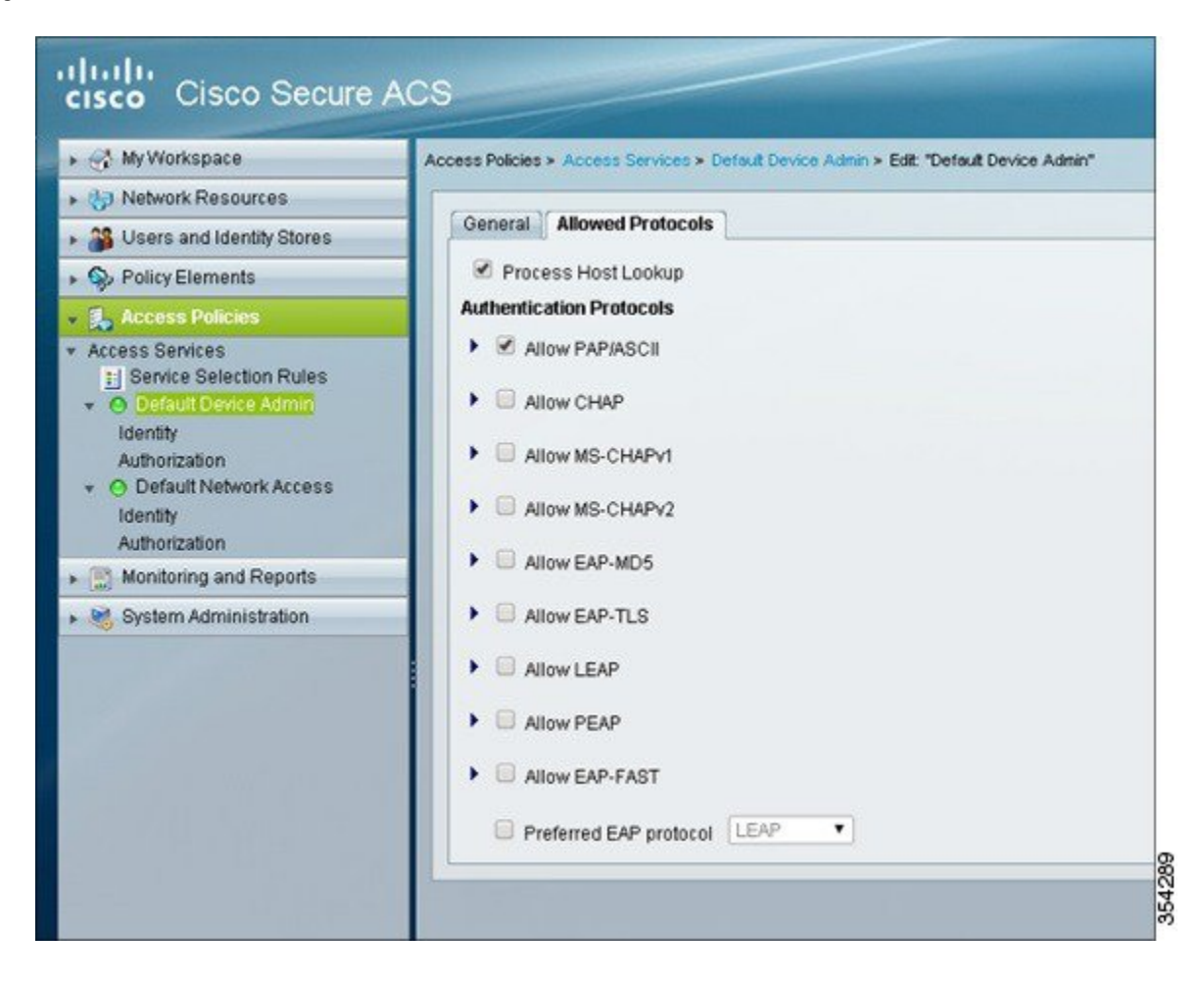

**Step 5** To create an identity for the device administrator which allows internal users with authentication options, navigate to Access Policies > Access Services > Default Device Admin > Identity.

Figure 6: Create Identity for Device Administrator

| 🖌 🚰 My Workspace                       | Access Policies > Access Services > Defau           | I Device Ar               | imin >         | Identity                                                |
|----------------------------------------|-----------------------------------------------------|---------------------------|----------------|---------------------------------------------------------|
| How Work Resources                     | Single result selection O Rule b                    | ased resu                 | it sel         | ection                                                  |
| Series and Identity Stores             | Identity Source: Internal Users                     |                           |                | Select                                                  |
| Gy Policy Elements     Access Policies | <ul> <li>Advanced Options</li> </ul>                |                           |                |                                                         |
| <ul> <li>Access Services</li> </ul>    | If authentication failed                            | Reject                    | ۲              |                                                         |
| Service Selection Rules                | If user not found                                   | Reject                    | ٠              |                                                         |
| O Default Device Admin                 | If process failed                                   | Drop                      | •              |                                                         |
| Authorization                          | Note: For authenticatio<br>found. If continue optio | ns using F<br>n is select | PEAP,<br>ed in | , LEAP, EAP-FAST or RADIU<br>these cases, requests will |
| Monitoring and Reports                 |                                                     |                           |                |                                                         |
| System Administration                  |                                                     |                           |                |                                                         |

Step 6To allow the Priv15 authorization profile created in Step 3, navigate to Access Policies > Access Services > Default<br/>Device Admin > Authorization. The client authenticated successfully (internal users) is put on the Priv15 profile.

Figure 7: Enable Priv15 Authorization Profile

| AtyWorkspace              | Access Policies × Access Services × Default De |         |          |              | Device Admin * Au | herization         |                             |               |                          |           |  |  |
|---------------------------|------------------------------------------------|---------|----------|--------------|-------------------|--------------------|-----------------------------|---------------|--------------------------|-----------|--|--|
| ) Network Resources       | -                                              |         |          |              |                   |                    |                             |               |                          |           |  |  |
| Cours and Identity Stores | Standar                                        | d Polic | VI Excep | ption Policy |                   |                    |                             |               |                          |           |  |  |
| Policy Elements           | Device Administration Authorization Policy     |         |          |              |                   |                    |                             |               |                          |           |  |  |
| Access Policies           | Filter                                         | Statur  | 8        | • Katch iC   | Equals •          |                    | Clear Filter                | 36 💌          |                          |           |  |  |
| ccess Services            |                                                | 0       | Status   | Name         | Identity Group    | Co<br>NDG Location | nditions<br>NDG Device Type | Time And Date | Results<br>Shell Profile | Hit Count |  |  |
| Monthly                   | 1                                              | m.      | 0        | Admin Access | All Groups        | ANY                | -MNY-                       | -ANY-         | Pik15                    | 454       |  |  |

## Verifying TACACS Administrator Access to the Converged Access WLC

Confirm that your configuration works properly by perform the following steps:

| Step 1 | Open a browser and enter the switch IP address. The Authentication Required prompt displays.                                              |
|--------|----------------------------------------------------------------------------------------------------|
| Step 2 | Enter the group user credentials to log in to the device.                                                                                 |
| Step 3 | To check the Telnet or SSH access, Telnet or SSH to the switch IP address and enter the credentials. The ACS Log in details is displayed. |

## Troubleshooting TACACS Administrator Access to the Converged Access WLC

The following section provides information to troubleshoot your configuration.

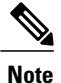

Refer to Important Information on before using debug commands

To troubleshoot your configuration, use the debug tacacs command.

#### debug tacacs

| *May         | 14   | 23:11:06.396: | TPLUS: Queuing AAA Authentication request 4775 for processing              |
|--------------|------|---------------|----------------------------------------------------------------------------|
| *May         | 14   | 23:11:06.396: | TPLUS(000012A7) login timer started 1020 sec timeout                       |
| *May         | 14   | 23:11:06.396: | TPLUS: processing authentication continue request id 4775                  |
| *May         | 14   | 23:11:06.396: | TPLUS: Authentication continue packet generated for 4775                   |
| *May         | 14   | 23:11:06.396: | TPLUS(000012A7)/0/WRITE/962571D4: Started 10 sec timeout                   |
| *May         | 14   | 23:11:06.396: | TPLUS(000012A7)/0/WRITE: wrote entire 25 bytes request                     |
| *May         | 14   | 23:11:06.398: | TPLUS(000012A7)/0/READ: socket event 1                                     |
| *May         | 14   | 23:11:06.398: | TPLUS(000012A7)/0/READ: read entire 12 header bytes (expect                |
| 16 k         | byte | es data)      |                                                                            |
| *May         | 14   | 23:11:06.398: | TPLUS(000012A7)/0/READ: socket event 1                                     |
| *May         | 14   | 23:11:06.398: | TPLUS(000012A7)/0/READ: read entire 28 bytes response                      |
| *May         | 14   | 23:11:06.398: | TPLUS(000012A7)/0/962571D4: Processing the reply packet                    |
| *May         | 14   | 23:11:06.398: | TPLUS: Received authen response status GET PASSWORD (8)                    |
| *May         | 14   | 23:11:08.680: | TPLUS: Queuing AAA Authentication request $\overline{4}775$ for processing |
| *May         | 14   | 23:11:08.680: | TPLUS(000012A7) login timer started 1020 sec timeout                       |
| *May         | 14   | 23:11:08.680: | TPLUS: processing authentication continue request id 4775                  |
| *May         | 14   | 23:11:08.680: | TPLUS: Authentication continue packet generated for 4775                   |
| *May         | 14   | 23:11:08.680: | TPLUS(000012A7)/0/WRITE/962571D4: Started 10 sec timeout                   |
| *May         | 14   | 23:11:08.680: | TPLUS(000012A7)/0/WRITE: wrote entire 25 bytes request                     |
| *May         | 14   | 23:11:08.687: | TPLUS(000012A7)/0/READ: socket event 1                                     |
| *May         | 14   | 23:11:08.687: | TPLUS(000012A7)/0/READ: read entire 12 header bytes (expect                |
| 6 b <u>y</u> | ytes | s data)       |                                                                            |
| *May         | 14   | 23:11:08.687: | TPLUS(000012A7)/0/READ: socket event 1                                     |
| *May         | 14   | 23:11:08.687: | TPLUS(000012A7)/0/READ: read entire 18 bytes response                      |
| *May         | 14   | 23:11:08.687: | TPLUS(000012A7)/0/962571D4: Processing the reply packet                    |
| *May         | 14   | 23:11:08.687: | TPLUS: Received authen response status PASS (2)                            |
| *May         | 14   | 23:11:08.687: | TPLUS: Queuing AAA Authorization request 4775 for processing               |
| *May         | 14   | 23:11:08.687: | TPLUS(000012A7) login timer started 1020 sec timeout                       |
| *May         | 14   | 23:11:08.687: | TPLUS: processing authorization request id 4775                            |

\*May 14 23:11:08.687: TPLUS: Protocol set to None .....Skipping \*May 14 23:11:08.687: TPLUS: Sending AV service=shell \*May 14 23:11:08.687: TPLUS: Sending AV cmd\* \*May 14 23:11:08.687: TPLUS: Authorization request created for 4775(surbg123) \*May 14 23:11:08.687: TPLUS: using previously set server 10.106.102.50 from group SURBG ACS \*May 14 23:11:08.688: TPLUS(000012A7)/0/NB WAIT/93C63F04: Started 10 sec timeout \*May 14 23:11:08.690: TPLUS(000012A7)/0/NB\_WAIT: socket event 2 \*May 14 23:11:08.690: TPLUS(000012A7)/0/NB\_WAIT: wrote entire 61 bytes request \*May 14 23:11:08.690: TPLUS(000012A7)/0/READ: socket event 1 \*May 14 23:11:08.690: TPLUS(000012A7)/0/READ: Would block while reading \*May 14 23:11:08.696: TPLUS(000012A7)/0/READ: socket event 1 \*May 14 23:11:08.696: TPLUS(000012A7)/0/READ: read entire 12 header bytes (expect 18 bytes data) \*May 14 23:11:08.696: TPLUS(000012A7)/0/READ: socket event 1 \*May 14 23:11:08.696: TPLUS(000012A7)/0/READ: read entire 30 bytes response \*May 14 23:11:08.696: TPLUS(000012A7)/0/93C63F04: Processing the reply packet \*May 14 23:11:08.696: TPLUS: Processed AV priv-lvl=15 \*May 14 23:11:08.696: TPLUS: received authorization response for 4775: PASS